# NOXON WLANStick

## Quick Setup Guide Windows XP

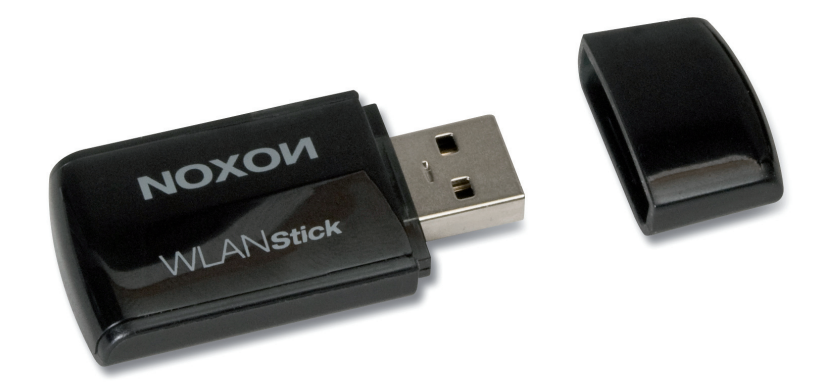

Installation der WLAN-Adapters unter Windows XP Installing the WLAN adapter in Windows XP Installation de la clé WLAN sous Windows XP Installatie van de WLAN-adapter onder Windows XP

## Inhalt

| Installation der WLAN-Adapters unter Windows XP  | .3 |
|--------------------------------------------------|----|
| Installing the WLAN adapter in Windows XP        | .7 |
| Installation de la clé WLAN sous WINDOWS XP      | 11 |
| Installatie van de WLAN-adapter onder WINDOWS XP | 15 |

## Installation der WLAN-Adapters unter Windows XP

Legen Sie die mitgelieferte CD mit den erforderlichen Treibern in das DVD-Laufwerk. Klicken Sie anschließend auf die Sprache, in der das Setup ausgeführt werden soll.

| REALTEK 11n USB Wireless LAN - InstallShield Wizard                                                                                                    | _ 🗆 🗙     |
|----------------------------------------------------------------------------------------------------|-----------|
| Wählen Sie eine Setup-Sprache aus<br>Wählen Sie die Sprache für die Installation aus der unten<br>aufgeführten Auswahl aus.                                                                                                    | X         |
| Baskisch<br>Bulgarisch<br>Chinesisch (traditionell)<br>Chinesisch (vereinfacht)<br>Dänisch<br>Deutsch<br>Englisch<br>Französisch (Kanada)<br>Französisch (Standard)<br>Griechisch<br>Indonesisch<br>Italienisch<br>Japanisch<br>Katalanisch |           |
| Installbhield < Zurück Weiter :                                                                                                    | Abbrechen |

#### Klicken Sie im folgenden Fenster auf -> Weiter

| REALTEK 11n USB Wireless LA | N Driver and Utility                                                                                                    | x |
|-----------------------------|----------------------------------------------------------------------------------------------------|---|
|                             | REALTEK 11n USB Wireless LAN Driver and<br>Utility<br>InstallShield(R) Wizard installiert REALTEK 11n USB<br>Wireless LAN Driver and Utility auf Ihrem Computer.<br>Klicken Sie auf Weiter', um fortzufahren. |   |
|                             | < Zurück Weiter > Abbrecher                                                                                                    | n |

Wählen Sie -> Installieren, um mit der Installation zu beginnen.

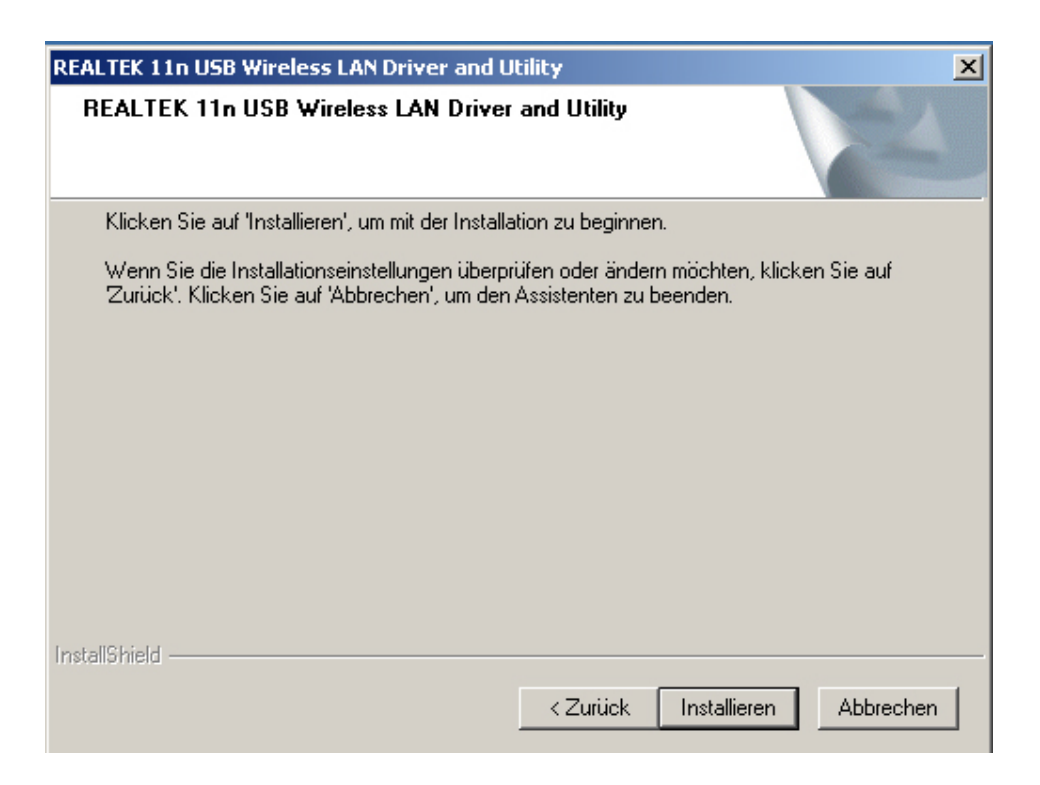

Ein Balken zeigt den Fortschritt der Installation an. Warten Sie, bis er das Ende erreicht hat.

| REALTEK 11n USB Wireless LAN Driver and Utility                     | ×                    |
|---------------------------------------------------------------------|----------------------|
| Setup-Status                                                        |                      |
| Der InstallShield(R) Wizard installiert REALTEK 11n USB Wireless LA | N Driver and Utility |
| Installation                                                        |                      |
|                                                                     |                      |
| InstallShield                                                       | Abbrechen            |

Ist die Installation abgeschlossen klicken Sie auf -> Fertig stellen

| REALTEK 11n USB Wireless LAN Driver and Utility |                                                                                                    |  |
|-------------------------------------------------|----------------------------------------------------------------------------------------------------|--|
|                                                 | InstallShield Wizard abgeschlossen<br>InstallShield Wizard hat REALTEK 11n USB Wireless LAN<br>Driver and Utility erfolgreich installiert. Klicken Sie auf 'Fertig<br>stellen', um den Assistenten zu verlassen. |  |
|                                                 | < Zurück [Fertig stellen] Abbrechen                                                                                                    |  |

Nachdem Ihr PC neu gestartet ist, stecken Sie den WLAN-Adapter in eine freie USB-Buchse Ihres Computers. Das Fenster zur Verbindungseinrichtung zwischen WLAN-Adapter und Router öffnet sich automatisch. Sollte das nicht der Fall sein, können Sie das auch selber mit einem Doppelklick auf das "Realtek 11n USB" Icon erledigen. Klicken Sie in dem geöffneten Fenster auf den Reiter -> **Verfügbares Netzwerk**. (Sollte Ihr Router WPS unterstützen, so öffnen Sie den Reiter -> **WiFi-Protected Setup** und verfahren wie dort angegeben)

| 🤽 REALTEK 11n USB Wireless I                     | AN Utility                                                                   | <u>_   ×</u> |
|--------------------------------------------------|------------------------------------------------------------------------------|--------------|
| Aktualisieren( <u>R</u> ) Modus( <u>M</u> ) Ansi | :ht(⊻) Info( <u>A</u> )                                                      |              |
| 🖃 😼 Arbeitsplatz                                 | Allgemein Profil Verfügbares Netzwerk Status Statistik Wi-Fi Protected Setup |              |
| Realtek RTL81915U '                              | Verfügbare Netzwerk(e)                                                       |              |
|                                                  | SSID Kanal Verschlüs Netzwerk-Authentifizie                                  | Signal       |
|                                                  | 1 <sup>9)</sup> tt-ap2 6 TKIP WPA Pre-Shared Key/                            | 62%          |
|                                                  | 🖍 noxon-dsl 11 AES WPA2 Pre-Shared Key                                       | 84%          |
|                                                  | 🖍 noxon-wep 13 WEP Unbekannt                                                 | 72%          |
|                                                  |                                                                              |              |
|                                                  |                                                                              |              |
|                                                  |                                                                              |              |
|                                                  |                                                                              |              |
|                                                  |                                                                              |              |
|                                                  |                                                                              |              |
|                                                  |                                                                              |              |
|                                                  |                                                                              |              |
|                                                  |                                                                              |              |
|                                                  | Aktualisieren Zum Profil hinzufügen                                          |              |
|                                                  |                                                                              | I            |
|                                                  | Hinweis                                                                      |              |
|                                                  | Objekt doppelt anklicken, um in ein Profil zu fügen/erstellen.               |              |
|                                                  |                                                                              |              |
|                                                  |                                                                              |              |
|                                                  |                                                                              |              |
| IV Taskielstensynnbur anzeige                    | Sci                                                                          | nließen      |
|                                                  | Windows Zero Coning                                                          |              |

Deutsch

Öffnen Sie mit einem Doppelklick das Netzwerk Ihrer Wahl und geben Sie anschließend falls erforderlich - den Netzwerkschlüssel ein. Bestätigen Sie diesen und klicken Sie dann auf -> **OK**.

| Funknetzwerk-Eigenschaften:                                                                                                    | ×                                                                   |
|----------------------------------------------------------------------------------------------------|---------------------------------------------------------------------|
| Profilname: noxon-dsl                                                                                                    |                                                                     |
| Netzwerkname (SSID): noxon-dsl                                                                                                    |                                                                     |
|                                                                                                    |                                                                     |
| Dies ist ein Computer-zu-Computer-Netzwerk (ad hoc);<br>drahtlose Zugriffspunkte werden nicht verwendet.<br>Kanal: 11 (2462MHz)  Drahtlosnetzwerksicherheit<br>Dieses Netzwerk erfordert einen Schlüssel für Folgendes:<br>Netzwerkauthentisierung: WPA2-PSK  Datenverschlüsselung: AES | 802.1x-Konfiguration<br>EAP-TYP:<br>GTC<br>Tunnel:<br>Benutzername: |
|                                                                                                    | Identität:                                                          |
| Schlüsselindex 1 🗾<br>Netzwerkschlüssel:<br>**********<br>Netzwerkschlüssel bestätigen:<br>**********<br>OK(Q) Abbrechen(C)                                                                                                    | Kennwort:<br>Zertifikat:                                            |

Im Fenster -> **Allgemein** (öffnet sich automatisch nach Eingabe des Schlüssels) können Sie Verbindungsqualität und Signalstärke kontrollieren.

| 😤 REALTEK 11n USB Wireless                                     | LAN Utility                                                                                                    |        |
|----------------------------------------------------------------|----------------------------------------------------------------------------------------------------|--------|
| Aktualisieren( <u>R</u> ) Modus( <u>M</u> ) An                 | sicht(⊻) Info( <u>A</u> )                                                                                                    |        |
| E Varbeitsplatz                                                | Allgemein   Profil   Verfügbares Netzwerk   Status   Statistik   Wi-Fi Protected Setup                                                                                                    |        |
|                                                                | Status: Zugeordnet<br>Geschwindigkeit: Tx:54 Mbps Rx:54 Mbps<br>Typ: Infrastruktur<br>Verschlüsselung: AES<br>SSID: noxon-dsl<br>Signalstärke:                                                                       |        |
| < >                                                            | Netzwerkadresse:       100%         Netzwerkadresse:       MAC-Adresse:       00:02:72:87:33:D6         IP-Adresse:       192.168.11.112         Subnetzmaske:       255.255.255.0         Gateway:       IP emeuern |        |
| <ul> <li>Taskleistensymbol anzeig</li> <li>Funk aus</li> </ul> | en 🗖 Adapter deaktivieren Sch<br>Windows Zero Config                                                                                                    | ließen |
|                                                                | NU                                                                                                    | 1 //   |

Die Installation ist abgeschlossen, der WLAN-Adapter ist betriebsbereit.

## Installing the WLAN adapter in in Windows XP

Place the provided CD with the required drivers into the DVD drive. Then click the language in which the setup is to be carried out.

| REALTEK 11n USB Wireless LAN - InstallShield Wizard                                                                                                    | _ 🗆 🗙     |
|----------------------------------------------------------------------------------------------------|-----------|
| Wählen Sie eine Setup-Sprache aus<br>Wählen Sie die Sprache für die Installation aus der unten<br>aufgeführten Auswahl aus.                                                                                                    | 2         |
| Baskisch<br>Bulgarisch<br>Chinesisch (traditionell)<br>Chinesisch (vereinfacht)<br>Dänisch<br>Deutsch<br>Englisch<br>Finnisch<br>Französisch (Standad)<br>Französisch (Standard)<br>Griechisch<br>Indonesisch<br>Italienisch<br>Japanisch<br>Katalanisch |           |
| InstallShield                                                                                                    | Abbrechen |

In the following window click -> **Next**.

| REALTEK 11n USB Wireless LA | N Driver and Utility                                                                                                    | × |
|-----------------------------|----------------------------------------------------------------------------------------------------|---|
|                             | REALTEK 11n USB Wireless LAN Driver and<br>Utility<br>The InstallShield Wizard will install REALTEK 11n USB<br>Wireless LAN Driver and Utility on your computer. To<br>continue, click Next. |   |
|                             | < Back Cancel                                                                                                    |   |

Select -> **Install** to begin the installation.

| REALTEK 11n USB Wireless LAN Driver and Utility                                                                 |
|----------------------------------------------------------------------------------------------------|
| REALTEK 11n USB Wireless LAN Driver and Utility                                                                 |
| Click Install to begin the installation.                                                                        |
| If you want to review or change any of your installation settings, click Back. Click Cancel to exit the wizard. |
|                                                                                                    |
|                                                                                                    |
| nstaliShield                                                                                                    |
| < <u>B</u> ack [ <u>Install</u> Cancel                                                                          |

A bar shows the progress of the installation. Wait until it has reached the end.

| REALTEK 11n USB Wireless LAN Driver and Utility                                        | ×  |
|----------------------------------------------------------------------------------------|----|
| Setup Status                                                                           | 2  |
| The InstallShield Wizard is installing REALTEK 11n USB Wireless LAN Driver and Utility |    |
| Installing                                                                             |    |
|                                                                                        |    |
| InstallShield                                                                          |    |
| Cance                                                                                  | el |

8

When the installation is complete, click -> Finish.

| REALTEK 11n USB Wireless LAN Driver and Utility |                                                                                                    |  |
|-------------------------------------------------|----------------------------------------------------------------------------------------------------|--|
|                                                 | InstallShield Wizard Complete<br>The InstallShield Wizard has successfully installed REALTEK<br>11n USB Wireless LAN Driver and Utility. Click Finish to exit<br>the wizard. |  |
| < <u>B</u> ack <b>Finish</b> Cancel             |                                                                                                    |  |

After your computer has been restarted, plug the WLAN adapter into a free USB port of your computer. The window for the connecting device between the WLAN adapter and router opens automatically. If it does not, you can also open it by double-clicking the "Real-tek 11n USB" icon. In the window that opens, click the -> **Available network** tab. (If your router supports WPS, open the -> **WiFi-protected setup** tab and proceed as specified there.)

| REALTEK 11n USB Wireless LAN Utility                               |                                                                         |        |  |
|--------------------------------------------------------------------|-------------------------------------------------------------------------|--------|--|
| $Refresh(\underline{R})  Mode(\underline{M})  View(\underline{V})$ | About( <u>A</u> )                                                       |        |  |
| MyComputer                                                         | General Profile Available Network Status Statistics Wi-Fi Protect Setup |        |  |
| Realter R I 1819150                                                | Available Network(s)                                                    |        |  |
|                                                                    | SSID Channel Encryption Network Authentication                          | Signal |  |
|                                                                    | 1"tt-ap2 6 TKIP WPA Pre-Shared Key/                                     | 64%    |  |
|                                                                    | 11 AES WPA2 Pre-Shared Key                                              | 72%    |  |
|                                                                    | Arnoxon-wep 13 WEP Onknown                                              | 84%    |  |
|                                                                    |                                                                         |        |  |
|                                                                    |                                                                         |        |  |
|                                                                    |                                                                         |        |  |
|                                                                    |                                                                         |        |  |
|                                                                    |                                                                         |        |  |
|                                                                    |                                                                         |        |  |
|                                                                    |                                                                         |        |  |
|                                                                    |                                                                         |        |  |
|                                                                    | Refresh Add to Profile                                                  |        |  |
|                                                                    |                                                                         |        |  |
|                                                                    |                                                                         |        |  |
|                                                                    | Double click on item to join/create profile.                            |        |  |
|                                                                    |                                                                         |        |  |
|                                                                    |                                                                         |        |  |
| 🔽 Show Tray Icon                                                   | 🗖 Disable Adapter                                                       | Close  |  |
| 🗖 Radio Off                                                        | 🔲 Windows Zero Config                                                   |        |  |
|                                                                    |                                                                         |        |  |

Deutsc

Double-click to open the network of your choice and then—if necessary—enter the network key. Confirm this and then click -> **OK**.

| Wireless Network Properties:                               | X                 |
|------------------------------------------------------------|-------------------|
| Profile Name: noxon-dsl                                    |                   |
| Network Name(SSID): noxon-dsl                              |                   |
| - This is a computer-to-computer(ad hoc) network: wireless | ⊳802.1x configure |
| access points are not used.                                | EAP TYPE :        |
| Channel: 11 (2462MHz) 🗸                                    | GTC               |
| Wireless network security                                  | Tunnel :          |
| This network requires a key for the following:             |                   |
| Network Authentication: WPA2-PSK                           | Username :        |
| Data encryption: AES                                       |                   |
| ASCII 🗖 PASSPHRASE                                         | Identity :        |
|                                                            | Password :        |
| Key index (advanced):                                      |                   |
| Network key:                                               | Certificate :     |
|                                                            |                   |
| Confirm network key:                                       |                   |
|                                                            |                   |
| <u>QK</u> <u>Cancel</u>                                    | -                 |

In the -> **General** window (opens automatically after entering the key), you can check the connection quality and signal strength.

| 😤 REALTEK 11n USB Wireless                                         | LAN Utility                                                             |      |
|--------------------------------------------------------------------|-------------------------------------------------------------------------|------|
| ${\sf Refresh}({\sf R})  {\sf Mode}({\sf M})  {\sf View}({\sf V})$ | About(A)                                                                |      |
| E 💡 MyComputer                                                     | General Profile Available Network Status Statistics Wi-Fi Protect Setup |      |
|                                                                    | Status: Associated                                                      |      |
|                                                                    | Speed: Tx:54 Mbps Rx:54 Mbps                                            |      |
|                                                                    | Type: Infrastructure                                                    |      |
|                                                                    | Encryption: AES                                                         |      |
|                                                                    | SSID: noxon-dsl                                                         |      |
|                                                                    | Signal Strength:                                                        |      |
|                                                                    | Link Quality:                                                           |      |
|                                                                    | Network Address:                                                        |      |
|                                                                    | MAC Address: 00:02:72:87:33:D6                                          |      |
|                                                                    | IP Address: 192.168.11.112                                              |      |
|                                                                    | Subnet Mask: 255.255.255.0                                              |      |
|                                                                    | Gateway: 192.168.11.1                                                   |      |
|                                                                    | ReNew IP                                                                |      |
|                                                                    |                                                                         |      |
|                                                                    |                                                                         |      |
| Show Tray Icon                                                     | 🗖 Disable Adapter 🛛 🔿                                                   | lose |
| Radio Off                                                          | Windows Zero Config                                                     |      |
| Ready                                                              | NU                                                                      | м/// |

The installation is complete, the WLAN adapter is ready for operation.

### Installation de la clé WLAN sous Windows XP

Insérez le CD-ROM fourni contenant les pilotes nécessaires dans le lecteur de DVD. Cliquez ensuite sur la langue d'installation souhaitée.

| REALTEK 11n USB Wireless LAN - InstallShield Wizard                                                                                                    |           |
|----------------------------------------------------------------------------------------------------|-----------|
| Wählen Sie eine Setup-Sprache aus<br>Wählen Sie die Sprache für die Installation aus der unten<br>aufgeführten Auswahl aus.                                                                                                    | X         |
| Baskisch<br>Bulgarisch<br>Chinesisch (traditionell)<br>Chinesisch (vereinfacht)<br>Dänisch<br>Deutsch<br>Englisch<br>Französisch (Kanada)<br>Französisch (Kanada)<br>Griechisch<br>Indonesisch<br>Italienisch<br>Japanisch<br>Katalanisch | ▲<br>     |
| InstallShield                                                                                                    | Abbrechen |

#### Dans la fenêtre suivante, cliquez sur -> Suivant

| REALTEK 11n USB Wireless LA | N Driver and Utility                                                                                                    | X |
|-----------------------------|----------------------------------------------------------------------------------------------------|---|
|                             | REALTEK 11n USB Wireless LAN Driver and<br>Utility<br>L'InstallShield(R) Wizard installera REALTEK 11n USB<br>Wireless LAN Driver and Utility sur votre ordinateur. Pour<br>continuer, cliquez sur suivant. |   |
| < <u>Précédent</u> Annuler  |                                                                                                    |   |

Sélectionnez -> **Installer** pour commencer l'installation.

| REALTEK 11n USB Wireless LAN Driver and Utility                                                                                                    | × |
|----------------------------------------------------------------------------------------------------|---|
| REALTEK 11n USB Wireless LAN Driver and Utility                                                                                                    |   |
| Cliquez sur Installer pour lancer l'installation.                                                                                                  |   |
| Si vous souhaitez corriger ou modifier votre configuration d'installation, cliquez sur Précédent.<br>Cliquez sur Annuler pour quitter l'assistant. |   |
|                                                                                                    |   |
|                                                                                                    |   |
|                                                                                                    |   |
|                                                                                                    |   |
|                                                                                                    |   |
|                                                                                                    |   |
| InstallShield                                                                                                    | _ |
| < <u>P</u> récédent <u>Installer</u> Annuler                                                                                                    |   |

Une barre montre la progression de l'installation. Attendez la fin de l'installation.

| REALTEK 11n USB Wireless LAN Driver and Utility                             | ×           |
|-----------------------------------------------------------------------------|-------------|
| Etat de l'installation                                                      | A A         |
| L'assistant InstallShield(R) installe REALTEK 11n USB Wireless LAN Driver a | and Utility |
| Installation                                                                |             |
| C:\\{9C049499-055C-4a0c-A916-1D8CA1FF45EB}\data1.cab                        |             |
|                                                                             |             |
|                                                                             |             |
|                                                                             |             |
|                                                                             |             |
|                                                                             |             |
| Instalioniela                                                               | Annuler     |

Quand l'installation est terminée, cliquez sur -> **Terminer**.

| REALTEK 11n USB Wireless LAN Driver and Utility |                                                                                                    |  |
|-------------------------------------------------|----------------------------------------------------------------------------------------------------|--|
|                                                 | InstallShield Wizard terminé<br>L'InstallShield Wizard a installé REALTEK 11n USB Wireless<br>LAN Driver and Utility avec succès. Cliquez sur Terminer pour<br>fermer l'assistant. |  |
|                                                 | < <u>P</u> récédent <b>Terminer</b> Annuler                                                                                                    |  |

Après le redémarrage de votre ordinateur, insérez la clé WLAN dans un port USB libre de votre ordinateur. La fenêtre de configuration de la connexion entre la clé WLAN et le routeur s'ouvre automatiquement. Si cette fenêtre ne s'affiche pas automatiquement, double-cliquez sur l'icône « Realtek 11n USB ». Dans la fenêtre ouverte, cliquez sur l'onglet -> **Réseau disponible**. (Si votre routeur prend en charge WPS, sélectionnez l'onglet -> **WiFi-Protected Setup** et suivez les indications fournies.)

| REALTEK 11n USB Wireless LAN Utility                       |                                                                                   |  |  |
|------------------------------------------------------------|-----------------------------------------------------------------------------------|--|--|
| Actualiser( <u>R</u> ) Mode( <u>M</u> ) Visualis           | er(Y) À propos de( <u>A</u> )                                                     |  |  |
| 🖃 🥛 Poste de travail                                       | Général Profil Réseau disponible État Statistiques Réglage de la protection Wi-Fi |  |  |
| Realtek RTL81915U '                                        | TL81915U Réseaux(s) disponible(s)                                                 |  |  |
|                                                            | SSID Canal Cryntage Authentification du rés. Signal                               |  |  |
|                                                            | I <sup>®</sup> tt-ap2 6 TKIP Clé pré-partagée WPA 80%                             |  |  |
|                                                            | 🖓 noxon-dsl 11 AES Clé pré-partagée WPA2 84%                                      |  |  |
|                                                            | 🖓 noxon-wep 13 WEP Inconnu 74%                                                    |  |  |
|                                                            |                                                                                   |  |  |
|                                                            |                                                                                   |  |  |
|                                                            |                                                                                   |  |  |
|                                                            |                                                                                   |  |  |
|                                                            |                                                                                   |  |  |
|                                                            |                                                                                   |  |  |
|                                                            |                                                                                   |  |  |
|                                                            |                                                                                   |  |  |
|                                                            |                                                                                   |  |  |
|                                                            | Actualiser Ajouter au Profil                                                      |  |  |
|                                                            |                                                                                   |  |  |
| De lete et en en l'étére et en en ésie des (méres en en ét |                                                                                   |  |  |
| Double cliquer sur reientent pour joindre/creer un prom.   |                                                                                   |  |  |
|                                                            |                                                                                   |  |  |
|                                                            |                                                                                   |  |  |
| 🔽 Afficher dans la barre de                                | s icônes 🔽 Désactiver l'adaptateur Fermer                                         |  |  |
| 🗖 Radio éteinte                                            | Config zéro Windows                                                               |  |  |
|                                                            |                                                                                   |  |  |

Deutsc

Ouvrez le réseau voulu avec un double-clic puis entrez – si elle est nécessaire – la clé de réseau. Confirmez les données saisies puis cliquez sur -> **OK**.

| Propriétés du réseau sans fil:                                                                                    | ×                                  |
|----------------------------------------------------------------------------------------------------|------------------------------------|
| Nom du profil : noxon-dsl                                                                                         |                                    |
| Nom du réseau (SSID) : noxon-dsl                                                                                  |                                    |
|                                                                                                    |                                    |
| ☐ "Il s'agit d'un réseau d'ordinateur à ordinateur (ad hoc); les<br>points d'accès sans fil ne sont pas utilisés. | Configuration 802.1x<br>TYPE EAP : |
| Canal: 11 (2462MHz) 🗸                                                                                             | GTC                                |
| Sécurité du réseau sans fil                                                                                       | Tunnel :                           |
| Ce réseau requiert une clé pour ce qui suit :                                                                     |                                    |
| Authentification réseau : WPA2-PSK 🗾                                                                              | Nom de l'utilisateur :             |
| Chiffrement des données : AES                                                                                     |                                    |
| 🗖 ASCII 🗖 Passphrase                                                                                              | Identité:                          |
|                                                                                                    |                                    |
| Index de dé (avancé) : Index                                                                                      | Mot de passe:                      |
| Clé du réseau :                                                                                                   |                                    |
| ****                                                                                                    | certificat:                        |
| Confirmer la clé du réseau :                                                                                      |                                    |
| *******                                                                                                    |                                    |
|                                                                                                    |                                    |
| <u>QK</u> nnuler                                                                                                  |                                    |

Dans la fenêtre -> **Général** (qui est affichée automatiquement après la saisie de la clé), vous pouvez contrôler la qualité de la connexion et l'intensité du signal.

| 😤 REALTEK 11n USB Wireless     | i LAN Utility                                                                             | <u>- 🗆 ×</u> |
|--------------------------------|-------------------------------------------------------------------------------------------|--------------|
| Actualiser(R) Mode(M) Visualis | er(⊻) À propos de( <u>A</u> )                                                             |              |
| 🖃 🦞 Poste de travail           | Général Profil   Réseau disponible   État   Statistiques   Réglage de la protection Wi-Fi |              |
| Realter R 11819150             |                                                                                           |              |
|                                | État: Associé                                                                             |              |
|                                | Vitesse: Tx:54 Mbps Rx:54 Mbps                                                            |              |
|                                | Type: Infrastructure                                                                      |              |
|                                | Cryptage : AES                                                                            |              |
|                                | SSID: noxon-dsl                                                                           |              |
|                                | Intensité du signal :                                                                     |              |
|                                | Qualité du lien:                                                                          |              |
|                                | _Adresse réseau :                                                                         | -            |
|                                | Adresse MAC : 00:02:72:87:33:D6                                                           |              |
|                                | Adresse IP : 0.0.0.0                                                                      |              |
|                                | Masque de sous-réseau : 0.0.0.0                                                           |              |
|                                | Passerelle : 0.0.0.0                                                                      |              |
|                                | Renouveler IP                                                                             |              |
|                                |                                                                                           |              |
|                                |                                                                                           |              |
| Afficher dans la barre de      | s icônes 🔲 Désactiver l'adaptateur Fer                                                    | mer          |
| 🗖 Radio éteinte                | Config zéro Windows                                                                       |              |
| Ready                          | NUM                                                                                       | 1.           |

L'installation est terminée, la clé WLAN est prête à fonctionner.

### Installatie van de WLAN-adapter onder Windows XP

Plaats de meegeleverde CD met de benodigde drivers in het DVD-station. Klik aansluitend op de taal, waarin de setup moet worden uitgevoerd.

| REALTEK 11n USB Wireless LAN - InstallShield Wizard                                                                                                    |             |
|----------------------------------------------------------------------------------------------------|-------------|
| Wählen Sie eine Setup-Sprache aus<br>Wählen Sie die Sprache für die Installation aus der unten<br>aufgeführten Auswahl aus.                                                                                                   | N2A         |
| Koreanisch<br>Kroatisch<br>Niederländisch<br>Polnisch<br>Portugiesisch (Brasilien)<br>Portugiesisch (Standard)<br>Russisch<br>Schwedisch<br>Schwedisch<br>Slowanisch<br>Slowenisch<br>Spanisch<br>Thailändisch<br>Tschechisch | ×           |
| InstallShield                                                                                                    | > Abbrechen |

#### Klik in het volgende venster op -> Verder

| REALTEK 11n USB Wireless LA | N Driver and Utility                                                                                                    | X |
|-----------------------------|----------------------------------------------------------------------------------------------------|---|
|                             | REALTEK 11n USB Wireless LAN Driver and<br>Utility<br>Hiermee installeert u REALTEK 11n USB Wireless LAN<br>Driver and Utility op uw computer. Druk op Volgende om |   |
|                             | door te gaan.                                                                                                    |   |
|                             |                                                                                                    |   |
|                             | < Vorige Volgende > Annulerer                                                                                                    |   |

Kies -> **Installeren**, om met de installatie te beginnen.

| REALTEK 11n USB Wireless LAN Driver and Utility                                                                       |
|----------------------------------------------------------------------------------------------------|
| REALTEK 11n USB Wireless LAN Driver and Utility                                                                       |
| Klik op Installeren om de installatie te starten.                                                                     |
| Klik op Vorige als u de installatieopties wilt bekijken of wijzigen. Klik op Annuleren om de wizard<br>af te sluiten. |
|                                                                                                    |
|                                                                                                    |
|                                                                                                    |
|                                                                                                    |
|                                                                                                    |
|                                                                                                    |
| InstallShield                                                                                                    |
| < V <u>o</u> rige Installeren Annuleren                                                                               |

Een balk geeft de voortgang van de installatie aan. Wacht, tot het einde is bereikt.

| REALTEK 11n USB Wireless LAN Driver and Utility                                                             |
|----------------------------------------------------------------------------------------------------|
| Status van Setup                                                                                            |
| InstallShield(R) Wizard is bezig met het installeren van REALTEK 11n USB Wireless LAN<br>Driver and Utility |
| Bezig met installeren                                                                                       |
| C:\\{9C049499-055C-4a0c-A916-1D8CA1FF45EB}\data1.cab                                                        |
|                                                                                                    |
|                                                                                                    |
|                                                                                                    |
|                                                                                                    |
|                                                                                                    |
| Annuleren                                                                                                   |

Wanneer de installatie is afgerond, klikt u op -> **Gereed maken**.

| REALTEK 11n USB Wireless LAN Driver and Utility |                                                                                                    |
|-------------------------------------------------|----------------------------------------------------------------------------------------------------|
|                                                 | InstallShield Wizard voltooid<br>De InstallShield Wizard heeft REALTEK 11n USB Wireless<br>LAN Driver and Utility met succes geïnstalleerd. Kies Voltooien<br>om de wizard af te sluiten. |
| < V <u>o</u> rige <b>Voltooien</b> Annuleren    |                                                                                                    |

Nadat uw PC opnieuw is gestart, plaatst u de WLAN-adapter in een vrije USB-poort van uw computer. Het venster voor het maken van de verbinding tussen WLAN-adapter en router wordt automatisch geopend. Wanneer dit niet het geval is, dan kunt u dit ook zelf door dubbelklikken op het "Realtek 11n USB" icoon starten. Klik in het geopend venster op het tabblad -> **Beschikbaar netwerk**. (Wanneer uw router WPS ondersteunt, dan opent u het tabblad -> **WiFi-Protected Setup** en gaat u verder zoals daar beschreven.)

| Vernieuwen (R)       Modus (M)       Weergave (V)       Info (A)         Image: Status and the status and the status                                                                                      |     |
|----------------------------------------------------------------------------------------------------|-----|
| Image: Status       Status                                                                                                    |     |
| Beschikba(a)r(e) netwerk(en) SSID Kanaal Codering Netwerkverificatie Sign                                                                                                    | _   |
| SSID Kanaal Codering Netwerkverificatie Sign                                                                                                    | _   |
|                                                                                                    | aal |
| T <sup>#</sup> tt-ap2 6 TKIP WPA vooraf gedeelde 78                                                                                                    | %   |
| Proxon-dsl 11 AES WPA2 vooraf gedeeld 82                                                                                                    | %   |
| 13 WEP Onbekend 80                                                                                                    | %   |
|                                                                                                    |     |
|                                                                                                    |     |
|                                                                                                    |     |
|                                                                                                    |     |
|                                                                                                    |     |
|                                                                                                    |     |
|                                                                                                    | _   |
|                                                                                                    |     |
| Vernieuwen Toevoegen aan profiel                                                                                                    |     |
|                                                                                                    |     |
| The second second secon |     |
| Dubbelkilk op het item om het profiei toe te voegenyte maken.                                                                                                    |     |
|                                                                                                    |     |
|                                                                                                    |     |
| Systeemvakpictogram weergeven 🔽 Adapter uitschakelen Sluite                                                                                                    | n   |
| Radio uit     Windows zeroconfig                                                                                                    |     |

Open met een dubbelklik het netwerk van uw keuze en voer daarna, indien nodig, de netwerktoegangscode in. Bevestig deze en klik dan op -> **OK**.

| Eigenschappen draadloos netwerk:                                                                         | ×                                |
|----------------------------------------------------------------------------------------------------|----------------------------------|
| Profielnaam: noxon-dsl                                                                                   |                                  |
| Netwerknaam (SSID): noxon-dsl                                                                            |                                  |
|                                                                                                    |                                  |
| Dit is een computer-naar-computer-netwerk (ad hoc). Er<br>worden geen draadloze toegangspunten gebruikt. | 802.1x configureren<br>EAP-TYPE: |
| Kanaal: 11 (2462MHz) 🔽                                                                                   | GTC                              |
| Beveiliging draadloos netwerk                                                                            | Tunnel:                          |
| Dit netwerk vereist een sleutel voor het volgende:                                                       | <b>V</b>                         |
| Netwerkverificatie: WPA2-PSK                                                                             | Gebruikersnaam:                  |
| Gegevenscodering: AES                                                                                    |                                  |
|                                                                                                    | Identiteit:                      |
|                                                                                                    |                                  |
| Sleutelindex 1                                                                                           | Wachtwoord:                      |
| Netwerksleutel:                                                                                          |                                  |
| *****                                                                                                    | Certificaat:                     |
| Netwerksleutel bevestigen:                                                                               |                                  |
| *****                                                                                                    |                                  |
|                                                                                                    |                                  |
| QK <u>A</u> nnuleren                                                                                     |                                  |
|                                                                                                    |                                  |

In het venster -> **Algemeen** (wordt automatisch geopend na invoer van de toegangscode) kunt u de verbindingskwaliteit en de signaalsterkte controleren.

| REALTEK 11n USB Wireless                                                                                                    | i LAN Utility                                                                                                    | _ 🗆 🗙 |
|----------------------------------------------------------------------------------------------------|----------------------------------------------------------------------------------------------------|-------|
| Vernieuwen ( <u>R</u> ) Modus ( <u>M</u> ) We                                                                                                    | eergave (V) Info ( <u>A</u> )                                                                                                    |       |
| Deze computer           Image: Second part of the second part of the second part of the | Algemeen Profiel Beschikbaar netwerk Status Statistieken Instelling WiFi-beveiliging                                                                                  |       |
|                                                                                                    | Status: Gekoppeld<br>Snelheid: Tx:24 Mbps Rx:24 Mbps<br>Type: Infrastructuur<br>Codering: AES<br>SSID: noxon-dsl<br>Signaalsterkte: 84%<br>/erbindingskwaliteit: 100% |       |
|                                                                                                    | Netwerkadres:<br>MAC-adres: 00:02:72:87:33:D6<br>IP-adres: 0.0.0.0<br>Subnetmasker: 0.0.0.0<br>Gateway: 0.0.0.0                                                       |       |
| Systeemvakpictogram w                                                                                                    | eergeven T Adapter uitschakelen Slu                                                                                                    | iten  |
| Ready                                                                                                    | NUM                                                                                                    |       |

De installatie is afgerond, de WLAN-adapter is gereed voor gebruik.